## **Candidate Offer Process**

This job aid will provide step by step instructions on what the external candidate will need to do if offered a job.

Step 1: The system will notify the candidate through e-mail to sign into their candidate profile.

Step 2: Go to the State of Oregon jobs page at <u>https://www.oregon.gov/jobs/Pages/index.aspx</u>. Under *Careers with the state*, select **Look for jobs – external applicants**. Click on **Sign In** in the upper right hand corner of your screen. Enter your email address and password. Click **Sign In**.

| Import Your Resume                                      | ×<br>Sign In                   |  |
|---------------------------------------------------------|--------------------------------|--|
| Careers with the state                                  | Email Address                  |  |
| <ul> <li>Look for jobs - external applicants</li> </ul> | Password                       |  |
| Benefits with state employment                          | Sign In                        |  |
| Veterans' Preference in Hiring                          | Create Account Forgot Password |  |

Step 3: Click on the Candidate Home tab.

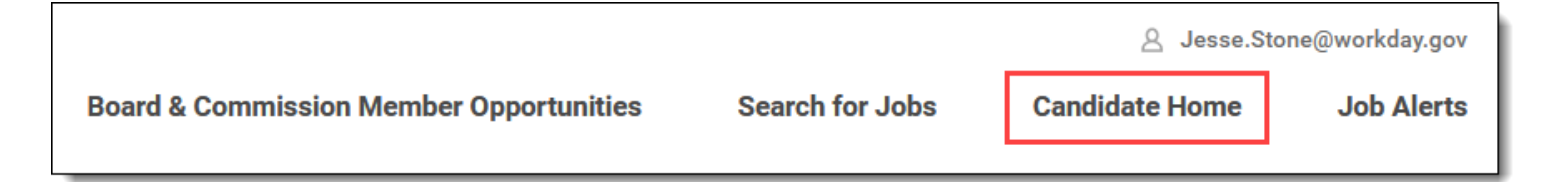

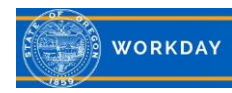

Step 4: The *candidate home* page will display *MyTasks*. These are tasks you must complete to move forward in the selection process.

There are three different tasks that display: Your Offer Letter, Provide Your DOB, Gender, Ethnicity, Gender Identity and Military Status, and Provide Your Social Security Number. To the right of Your Offer Letter click Start to begin.

| My Tasks                                                   |                                   |                  |                |                 |        |
|------------------------------------------------------------|-----------------------------------|------------------|----------------|-----------------|--------|
| Please complete your pend                                  | ing tasks to continue for         | ward in the sele | ction process. |                 |        |
| To Do (3) Completed (1                                     | )<br>Job Title                    | Job Rea          | Task Status    | Date Assigned   | Action |
| Your Offer Letter                                          | Office Manager 1<br>(Wilsonville) | REQ-<br>109386   | Not Reviewed   | October 4, 2022 | Review |
| Provide Your DOB, Gender,<br>Ethnicity and Military Status | Office Manager 1<br>(Wilsonville) | REQ-<br>109386   | Not Started    | October 4, 2022 | Start  |
| Provide Your Social Security<br>Number                     | Office Manager 1<br>(Wilsonville) | REQ-<br>109386   | Not Started    | October 4, 2022 | Start  |

Step 5: *Please read this step carefully.* To view the offer letter, click on the **New Employee Offer** Letter link (1). It will open in a new tab. Read through the offer letter. We suggest you retain a copy of your offer letter for your records and future reference. Click back on the other open tab.

<u>If you accept</u> the offer, check the I Agree box (2) and enter a **Comment** (3). The Hiring Manager will be able to view your comments. Click **Select Option** (4) and select **OK**.

<u>If you do not agree</u> with the terms and conditions, <u>do not</u> check the *I Agree* box (2). Enter why you do not agree with the terms and conditions in the **Comments** box (3). The Hiring Manager will be able to view your comments. Click **Select Option** (4) and select **Don't Accept**.

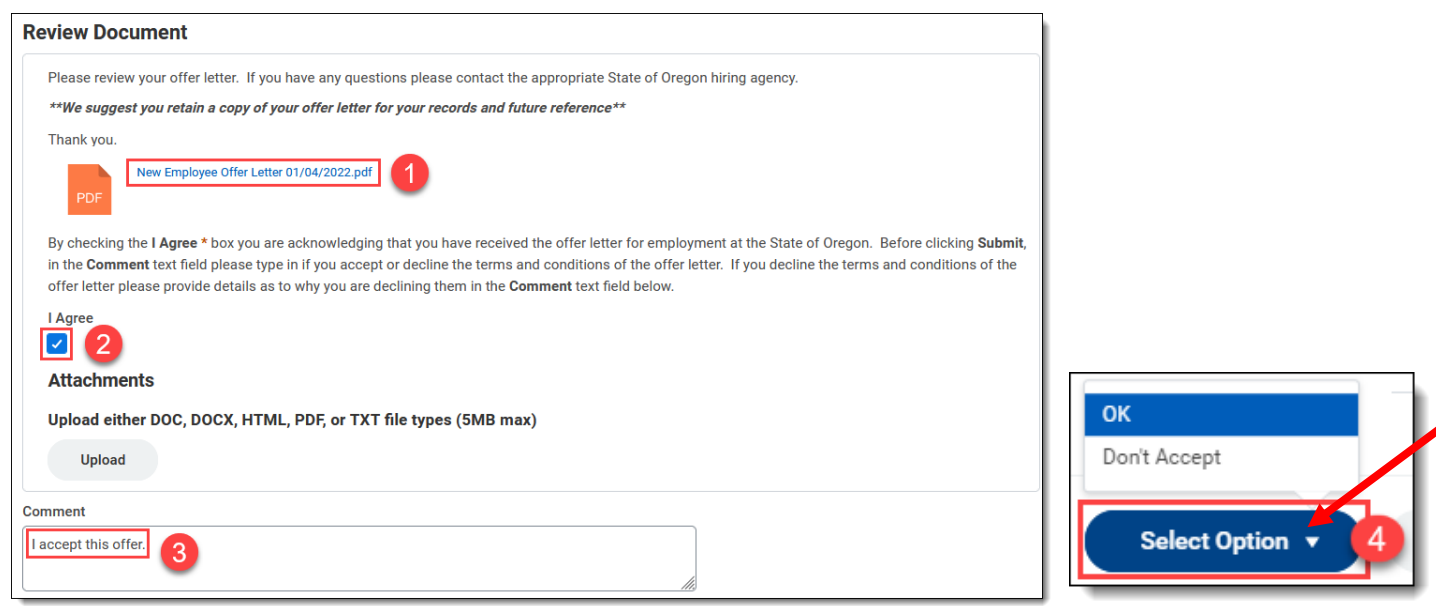

Click the X in the right corner of the *Thank You!* message to move to the next task.

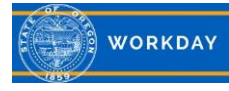

Step 6: You will be routed to the **Update Personal Information** task. You will get these tasks even if you *Don't Accept* the offer. Add the required **Date of Birth**, **Gender** and **Ethnicity** information. Adding *Gender Identify* and *Military Service* is optional. Click **OK**. You will receive a message letting you know the task is complete. Click the **X** in the right corner of the *Thank you!* message to move to the next task.

Note: The State of Oregon is required to report to the Federal government demographic information, which includes gender for employees.

| Update Personal Information                                                                                                    |                                                                                                    |
|----------------------------------------------------------------------------------------------------|----------------------------------------------------------------------------------------------------|
| The state of Oregon is required to<br>Government. The state invites en                                                                                                    | o record and report certain non-discrimination and affirmative action statistics to the Federal nployees to voluntarily self-identify their race/ethnicity. |
| If you choose to not self-identify tion by visual survey and/or othe                                                                                                    | your race/ethnicity, the federal government requires the employer to determine this informa-<br>r available information.                                    |
| Gender *                                                                                                    |                                                                                                    |
| select one                                                                                                    |                                                                                                    |
| Date of Birth *                                                                                                    | Female                                                                                                    |
| MM/DD/YYYY                                                                                                    | Male                                                                                                    |
| Ethnicity *                                                                                                    | Gender (Federally Required)                                                                                                    |
|                                                                                                    | Gender (Pederally Required)                                                                                                    |
| Gender Identity                                                                                                    |                                                                                                    |
| select one                                                                                                    | Female                                                                                                    |
|                                                                                                    | Male                                                                                                    |
| Military Service                                                                                                    |                                                                                                    |
| -                                                                                                    | Nonbinary/Other                                                                                                    |
| Add                                                                                                    | Nonbinary/Other                                                                                                    |
| Add                                                                                                    | Nonbinary/Other                                                                                                    |
| Add<br>Military Service                                                                                                    | Nonbinary/Other                                                                                                    |
| Add<br>Military Service<br>Country *                                                                                                    | Nonbinary/Other                                                                                                    |
| Add<br>Military Service<br>Country *                                                                                                    | Nonbinary/Other                                                                                                    |
| Add<br>Military Service<br>Country *<br>select one                                                                                                    | Nonbinary/Other                                                                                                    |
| Add<br>Military Service<br>Country *<br>select one                                                                                                    | Nonbinary/Other                                                                                                    |
| Add<br>Military Service<br>Country *<br>select one                                                                                                    | Nonbinary/Other                                                                                                    |
| Add<br>Military Service<br>Country *<br>select one<br>Military Status *<br>select one<br>Military Discharge Date<br>MM / DD / YYYY                                                                                                    | Nonbinary/Other                                                                                                    |
| Add<br>Military Service<br>Country *<br>select one •<br>Military Status *<br>select one •<br>Military Discharge Date<br>MM / DD / YYYY                                                                                                    | Nonbinary/Other                                                                                                    |
| Add<br>Military Service<br>Country *<br>select one<br>Military Status *<br>select one<br>Military Discharge Date<br>MM / DD /YYYY                                                                                                    | Nobinary/Other                                                                                                    |
| Add<br>Military Service<br>Country *<br>select one •<br>Military Status *<br>select one •<br>Military Discharge Date<br>MM / DD / YYYY =<br>Military Service Type<br>select one •                                                           | Nonbinary/Other                                                                                                    |
| Add<br>Military Service<br>Country *<br>select one<br>Military Status *<br>select one<br>Military Discharge Date<br>MM / DD / YYYY =<br>Military Service Type<br>select one<br>Military Service Type<br>select one<br>Military Service Type | Nobinary/Other                                                                                                    |

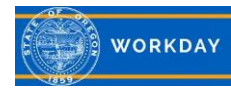

Step 7: You will be routed to the **Update Identifiers** task to enter your National ID information. Read the help text and enter your information in the required fields marked with a red asterisk (\*). Click **OK**. You will receive a message letting you know the task is complete. Click the **X** in the right corner of the *Thank You!* message.

| pdate Identifiers                                                                                                    |  |  |  |  |
|----------------------------------------------------------------------------------------------------|--|--|--|--|
| <i>untry</i> refers to the National ID Type. Enter United States of America.<br>not add <i>Issued</i> or <i>Expiration Date</i> for ID Type Social Security Number (SSN). |  |  |  |  |
| National ID                                                                                                    |  |  |  |  |
| Country *                                                                                                    |  |  |  |  |
| United States of America                                                                                                    |  |  |  |  |
| Social Security Number (SSN)   Identification Number *                                                                                                    |  |  |  |  |
| Issued Date                                                                                                    |  |  |  |  |
| Expiration Date                                                                                                    |  |  |  |  |
| Add                                                                                                    |  |  |  |  |

Step 8: You can now see that all your tasks have been completed. Next steps may include a new or updated offer letter. Contact the hiring manager with questions or concerns.

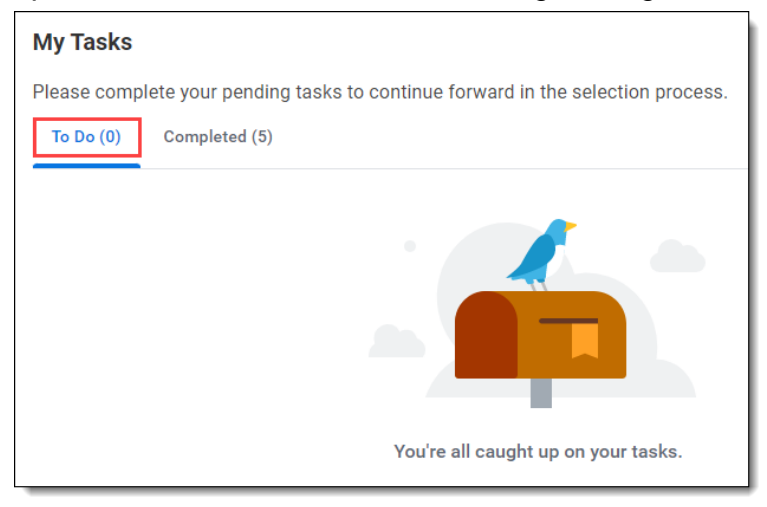

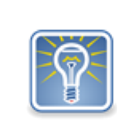

You will receive the Personal Information and Social Security tasks again each time you receive a new offer letter. Complete the new tasks as you receive them.

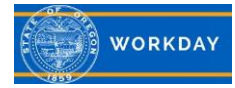